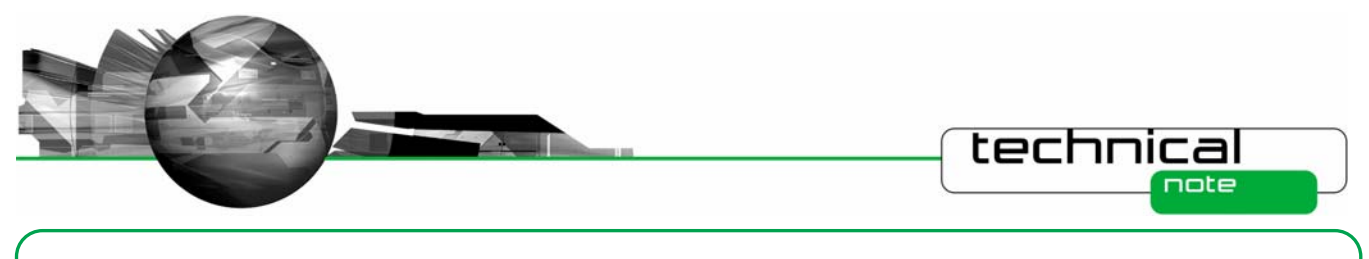

# Software Update Notification

PSW0060-7.20 (RTSizer v7.20)

# Abstract

This document details the release of PSW0060-7.20 RTSizer version 7.20 software for the Insitec process particle sizer; it covers software issues fixed and new features introduced. This information is required to perform a risk analysis to determine if the software should be installed. In this risk analysis the benefits of the new features provided and resolved software issues must be weighed against the risk of new issues that may be introduced to vital areas of the software or possible changes to the results of future analysis. Installation instructions are provided.

# Installation

## **Minimum System Requirements**

The minimum requirements for running this software are highlighted in the table below:

| Feature                  | Specification                                                          |
|--------------------------|------------------------------------------------------------------------|
| Processor Type           | Pentium P4 >1GHz                                                       |
| Memory                   | 512Mbyte                                                               |
| Hard Disk Storage        | 50GByte, >100MByte free                                                |
| Additional Storage Media | CD-ROM drive                                                           |
| Display Resolution       | 1024 x 768                                                             |
| Connectivity             | 1 RS-232 port                                                          |
| Operating System         | Windows XP Professional <sup>™</sup> with Service Pack 2 installed     |
|                          | Windows 2000 Professional <sup>TM</sup> with Service Pack 4a installed |

#### **Note**: This software is not compatible with Microsoft Windows Vista<sup>TM</sup>

#### Installation Instructions

The user must have administrator privileges to install the software. The software will only install on Windows XP or Windows 2000. Windows XP is the recommended platform. The software is distributed on one CD-ROM. Read the file 'CONTENTS.TXT' on the CD for more information.

This version is a full version of the RTSizer software; it may be used with Malvern Link v1.31 or later.

The CD should auto-start. If it does not, use Explorer to start the application SETUP.EXE in the root folder of the CD.

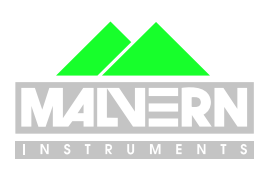

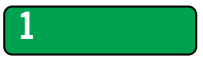

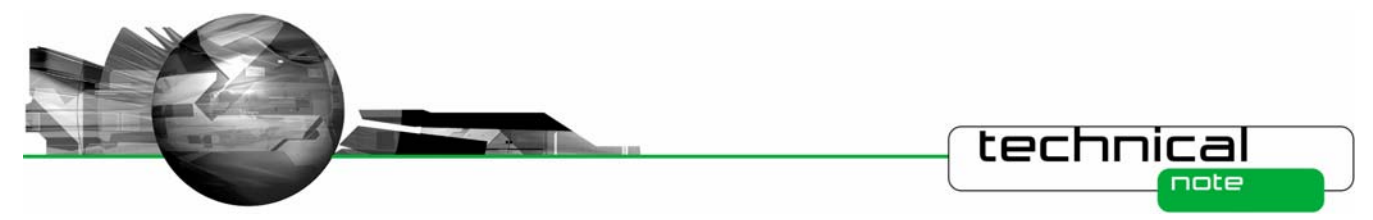

If RTSizer v6.00, v7.00, v7.10 or v7.11 is installed you will be asked to uninstall it first.

RTSizer v7.20 will use any shortcuts and configurations from earlier versions of RTSizer

The setup program will ask you the options you want to install, as shown below:

| RTSizer 7 - InstallShield Wizard                                                                                                    |                        | <b>X</b>                                                                      |
|----------------------------------------------------------------------------------------------------|------------------------|-------------------------------------------------------------------------------|
| Select Features                                                                                                    |                        |                                                                               |
| Select the features you want to install on                                                                                                 | your computer.         |                                                                               |
| <ul> <li>✓ Install the RTSizer application</li> <li>✓ Remote operation support</li> <li>─ Existing Process Control card support</li> </ul> | 6280 K<br>256 K<br>0 K | Description<br>Install RTSizer - the<br>instrument is attached to this<br>PC. |
| I<br>Space Required on C:<br>Space Available on C:<br>InstallShield                                                                        | 10548 K<br>11727028 K  |                                                                               |
|                                                                                                    | < <u>B</u> ac          | k <u>N</u> ext> Cancel                                                        |

If the Insitec instrument is connected to the PC you are installing the software on then check the 'Install the RTSizer application' option. If the instrument is attached to another PC on the network (and RTSizer is installed on that PC) and you are going to install Malvern Link on this PC then clear the 'Install the RTSizer application' option and check the 'Remote operation support' option.

If you are upgrading an existing installation of EPCS 97 and RTSizer 5.x where the Process Control card option is already installed then also check the 'Existing Process Control card support' option. Note that new installations should use the facilities of Malvern Link to output 4-20mA values.

With Windows NT the install program will need to re-boot your PC up to two times. If the setup program does not automatically re-start use Explorer to run the SETUP.EXE program.

The last page of the setup program gives you the option of starting RTSizer to make an instrument configuration. If you do not choose this option you can make a configuration by choosing Start->Programs->Malvern Instruments->RTSizer->Configuration Manager. In the Configuration Manager main window type in a configuration name, a description, your company name and then choose the serial communications port for the instrument. You can also choose if you want the login dialog box to appear every time RTSizer is started. Click OK, the main RTSizer window will open and attempt to connect to the instrument.

The configuration manager will create a shortcut on your desktop, which you can then use to start RTSizer.

## **Uninstall Procedure**

The software can be uninstalled using the standard Add/Remove Programs feature in the Windows 'Control panel'.

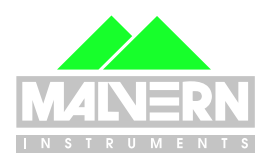

Software Update Notification (PSW0060-7.20)

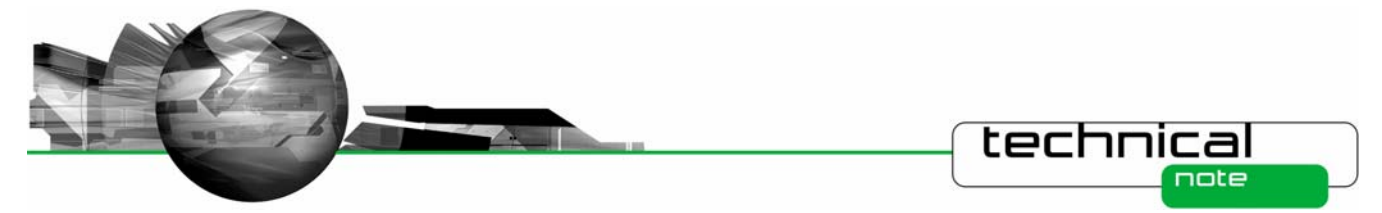

# Using the New Features in RTSizer v7.20

## **Correlation by percentile**

The result correlation page of the analysis has a new option 'Correlation by percentile'. With this option un-selected the result may be modified in the same way as in previous releases of RTSizer.

The dialog shown below is a typical configuration of correlation. The table of values are of particle size ( $\mu$ m) and percent change in volume frequency to be applied to the result.

| 📙 System Controller                               |                                                                                                    |
|---------------------------------------------------|----------------------------------------------------------------------------------------------------|
| Instrument Data Analysis General Spray Properties |                                                                                                    |
| Material Analysis Verification Correlation        |                                                                                                    |
| Curve Fit Mesh Factor                             | Correlation Shift           0         •••           D : Correlation         1.00 um : 5 (%)           2.00 um : 10 (%)         5.00 um : 5 (%)           :            :            :            :            :            :            :            :            :            :            : |
| OK Cancel                                         |                                                                                                    |
|                                                   |                                                                                                    |

When the 'Correlation by percentile' checkbox is set the table of particle diameter and correlation is replaced by percentile value (%) and correlation. The table is edited by double-clicking or pressing the 'Insert' key. In this new mode the edit dialog is as shown below:

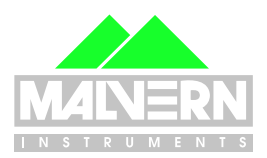

3

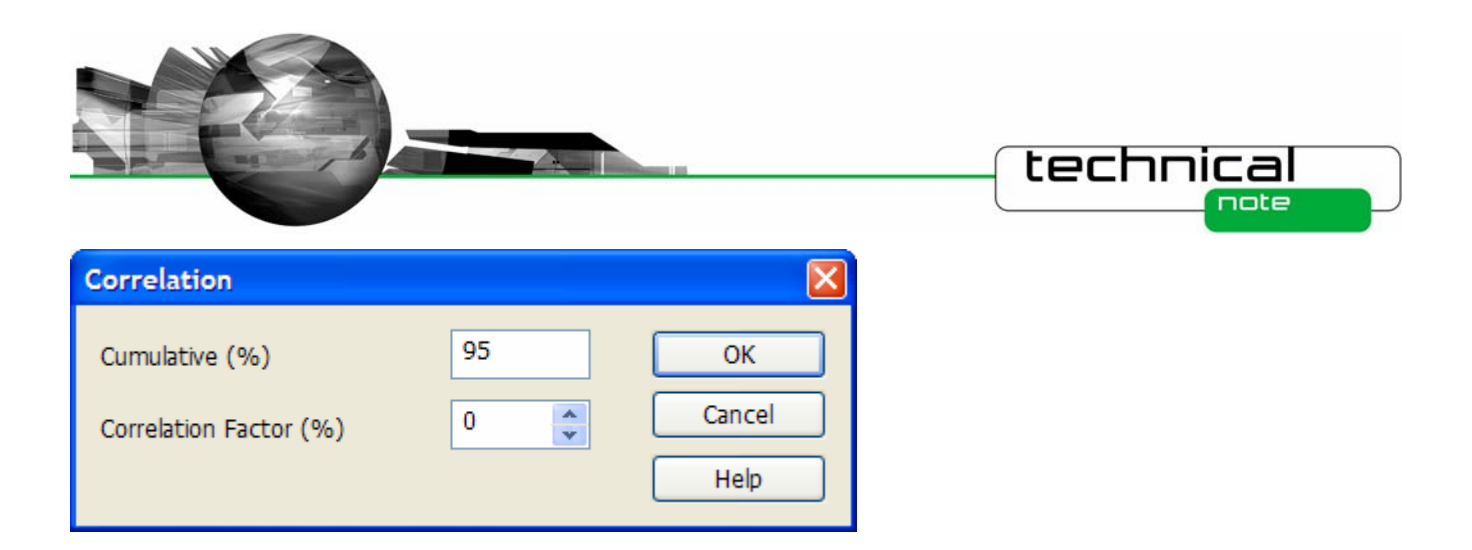

The cumulative (%) is a value between 1.0 and 99.0 and the percentile point on the result to be modified. The correlation factor is the shift to be applied. So if the cumulative point was 95% and the factor was 5%, the shifted percentile point would be  $95 \times (1 + 0.05) = 99.75$ . The correlation factor may also be negative to shift the percentile point to smaller sizes.

The dialog box shown below shows a typical table of correlation values. At least three entries should be used – adding more values will give a smoother cumulative curve.

| PSD Record Proper                      | ties                    |                                                                     |
|----------------------------------------|-------------------------|---------------------------------------------------------------------|
| Tag Data Analysis<br>Material Analysis | Process Variables Spray | Properties                                                          |
| Curve Fit                              | Mesh Factor             | Correlation Shift                                                   |
| Instrument                             | Load Background         | Correlation by percentile Help Use loaded background OK Cancel Help |

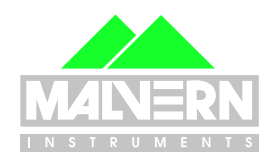

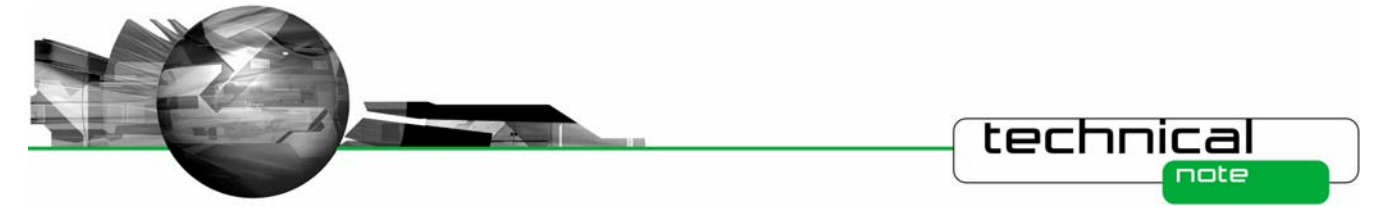

When a correlation is active the © symbol is added to the caption of each PSD view. New with this version is the inclusion of the table of percentile/size and correlation value on the measurement parameters page. An example is shown below:

| PSD1*                                                                                                    |                                           |                    |                             |     |
|----------------------------------------------------------------------------------------------------|-------------------------------------------|--------------------|-----------------------------|-----|
| 60 - 11.00 (PPM)<br>SSA = 2.051 (m²/cc)                                                                           | Dv(90) = 0.05 (um)<br>Dv(90) = 14.61 (um) | D[3][2]<br>D[4][3] | = 2.95 (um)<br>= 7.12 (um)  | ~   |
| Notes:<br>12.5 purge 7.5 motive                                                                                   |                                           |                    |                             |     |
| Measurement Values and Se<br>Instrument = EB                                                                      | ttings                                    |                    |                             |     |
| Lens = 200mm                                                                                                    |                                           | Path Length        | = 12.6 (mm)                 |     |
| Feeder = EB                                                                                                    |                                           | Mesh Factor        | = 0 (%)                     |     |
| Purge = EB                                                                                                    |                                           | Scatter start      | = 16                        |     |
| Gain = x1                                                                                                    |                                           | Scattering th      | reshold = 10                |     |
| Particulate Refractive Index =                                                                                    | 1.50 + 0.50i                              | Minimum siz        | e = 0.10 (um)               |     |
| Media Refractive Index = 1.00                                                                                     | + 0.00i                                   | Maximum siz        | Maximum size = 2000.00 (um) |     |
| Particle Density = 1.00 (gm/co                                                                                    | c)                                        | Multiple Scat      | ter = On                    |     |
| Identification<br>Operator = Unknown<br>Instrument Serial Number = M<br>Detector Serial Number = D1 <sup>-1</sup> | AL0741 D1207<br>I36                       |                    |                             | III |
| Correlation                                                                                                    |                                           |                    |                             |     |
| Correlation shift = 0 (%)                                                                                         |                                           | %V                 | Correlation                 | (%) |
|                                                                                                    |                                           | 85.00              | 0                           |     |
|                                                                                                    |                                           | 90.00              | 1                           |     |
|                                                                                                    |                                           | 95.00              | 2                           |     |
|                                                                                                    |                                           | 0.00               | 0                           |     |
|                                                                                                    |                                           | 0.00               | 0                           |     |
|                                                                                                    |                                           | 0.00               | 0                           |     |
|                                                                                                    |                                           | 0.00               | 0                           |     |
|                                                                                                    |                                           | 0.00               | 0                           | ~   |

## Setting particle density remotely

The 'SetPSDAux' RTSizer7X command is extended so that it may be used to set the particle material density to be used for the currently running measurement. This overrides the value set by the particle material properties. To set the particle density the *nChannel* parameter should be set to 100; the density is set by the *dValue* parameter.

# **SetPSDAux**

Sets one of four auxiliary values for the size measurement (RTSizer7X only) or sets the particle density

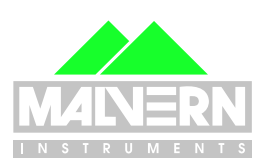

5

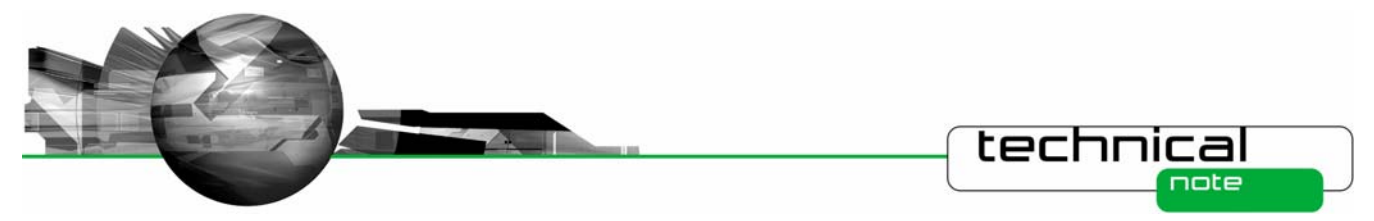

# **Syntax**

Function SetPSDAux (nChannel As Integer, dValue as Double)

| Parameter | Description                                                                    |
|-----------|--------------------------------------------------------------------------------|
| nChannel  | Channel number –1 to 4 – for auxiliary values                                  |
|           | 100 to set the particle density                                                |
| dValue    | Value to be saved with the measurement (must be greater than or equal to zero) |

## Returns

- 1 = Value set
- 0 = Value not set (values out of range)
- -1 = Not connected
- -2 = Connection timed-out
- -4 = Security failure No measurement permission or TakeControl not issued

## Remarks

The last set values are sampled synchronously with a size measurement. An error exception is generated if there is no connection

# **Fixed Issues**

The following Software Change Requests (SCRs) have been implemented in this version of the RTSizer software

| SCR<br>Number | Improvement or Fix | Description                                                  |
|---------------|--------------------|--------------------------------------------------------------|
| 2291          | Improvement        | Support measuring to a file on a network location            |
| 4811          | Improvement        | Set particle density from RTSizerX                           |
| 5620          | Fix                | Recover from Configuration file corruption                   |
| 5621          | Fix                | Recover from message file corruption                         |
| 5667          | Improvement        | Allow higher size limits – to support future lenses          |
| 6572          | Fix                | Restricted analysis – cut top end – reinstate v5.x algorithm |
| 6573          | Improvement        | Percentile based correlation                                 |
| 6615          | Improvement        | Files moved to locations accessible by any Windows user      |

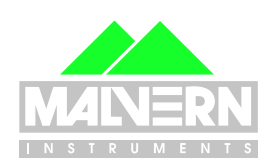

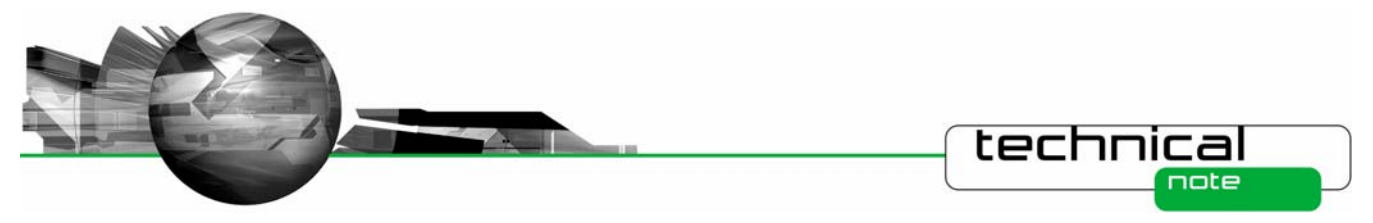

# **Known Issues**

## **Restart after configuration change**

If the configuration is changed from the system parameter window then it may be necessary to close and re-start RTSizer before the changes take effect.

#### Saving particle size history files

It is not advisable to save data directly to a network drive as network traffic may delay file writes causing measurements to be suspended. If the measurement period is longer than one measurement per second then it should be safe to save on a network drive.

Note that the RTSizerX commands that have a PSH filename as a parameter assume the file is in the default data directory (e.g. C:\Documents and Settings\All Users\Documents\Malvern Instruments\RTSizer\Data)

#### **Fast measurement**

Measurements made with a 0.25 millisecond update rate may very occasionally have records with a 'Zero scan count' error. Using a fast PC with no other running programs seems to reduce the problem. If you need to transfer data using RTSizer7X use the 'async' commands to read PSH data after the measurement has been completed.

## **Running RTSizer on laptop computers**

Experience at Malvern Instruments has shown that running RTSizer on laptop computers may cause reliability problems in communications between the computer and the optical head. If you get problems of random disconnection and connection messages in the RTSizer message window try disabling the power saving features on the laptop computer. If this does not work we have found that using a USB to serial converter in place of a direct serial connection often solves the problem.

#### **New File Locations**

Version 7.20 uses new locations for many files. Upgrading from an earlier version of RTSizer will move any existing files to the new locations:

In the table below:

<common data> refers to the common settings folder. For Windows XP this is typically 'C:\Documents and Settings\All Users\Application Data\Malvern Instruments\RTSizer'

Note that the 'C:\Documents and Settings\All Users\Application Data' folder is normally hidden from Windows Explorer.

<shared docs> refers to the shared documents folder. For Windows XP this is typically 'C:\Documents and Settings\All Users\Documents\ Malvern Instruments\RTSizer'

<program files> refers to the root folder where the program is installed. For Windows XP this is typically 'C:\Program Files\Malvern Instruments\RTSizer'

| File               | Old location                         | New location              |
|--------------------|--------------------------------------|---------------------------|
| RTSizer_2000.ini   | Windows                              | <common data=""></common> |
| Main settings file |                                      |                           |
| DefaultPrinter.rtp | <program files="">\Program</program> | <common data=""></common> |

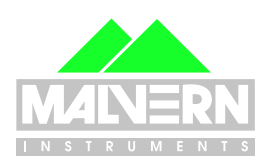

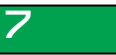

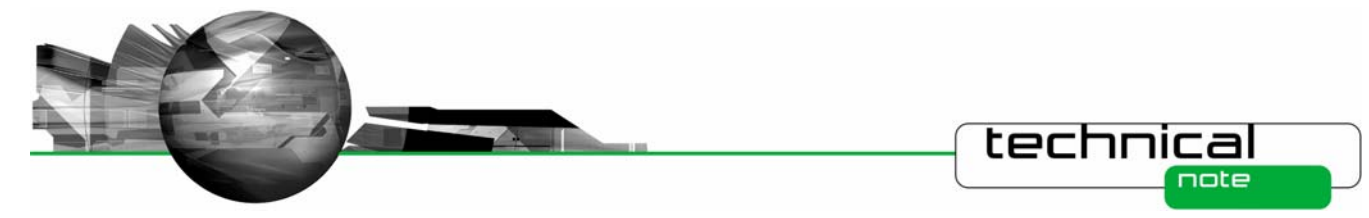

| File                                  | Old location                               | New location                                |
|---------------------------------------|--------------------------------------------|---------------------------------------------|
| Default printer settings              |                                            |                                             |
| Security.cfg<br>Security settings     | <program files="">\Data</program>          | <common data=""></common>                   |
| Current.exp                           | <program files=""></program>               | <common data=""></common>                   |
| Current File export settings          |                                            |                                             |
| RefractiveIndex.ini                   | <program files="">\Configuration</program> | <common data=""></common>                   |
| New particle and dispersants settings |                                            |                                             |
| Configurations                        | <program files="">\Setup</program>         | <common data="">\Setup</common>             |
| Folders containing configuration data |                                            |                                             |
| Scattering Matrices                   | <pre><pre>cprogram</pre></pre>             | <common< td=""></common<>                   |
| Files of scattering models            | Matricies                                  | data>\Configuration\Scattering<br>Matricies |
| Imaging Models                        | <pre><pre>cprogram flag</pre></pre>        | <common< td=""></common<>                   |
| Files of imaging properties           | riles>\Configuration\Imaging<br>Properties | data>\Configuration\Imaging<br>Properties   |

All of the above files and folders are automatically copied to their new locations during the installation.

Other files created by RTSizer – by default – will have new locations. These are only suggestions and the files may be saved in different locations by changing the settings within RTSizer. The files are not automatically moved to the new locations.

| Folder                                     | Old location                                 | Suggested New location                    |
|--------------------------------------------|----------------------------------------------|-------------------------------------------|
| Data                                       | <program files="">\Data</program>            | <shared docs="">\Data</shared>            |
| Measurement data                           |                                              |                                           |
| Acrobat Results                            | <program files="">\Acrobat Results</program> | <shared docs="">\Acrobat Results</shared> |
| PDF files                                  |                                              |                                           |
| Backup                                     | <program files="">\Backup</program>          | <shared docs="">\Backup</shared>          |
| Backup of measurement files before editing |                                              |                                           |
| Audit Trails                               | <program files="">\Audit Trails</program>    | <shared docs="">\ Audit Trails</shared>   |
| Audit trail data                           |                                              |                                           |

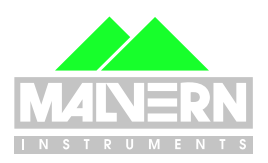

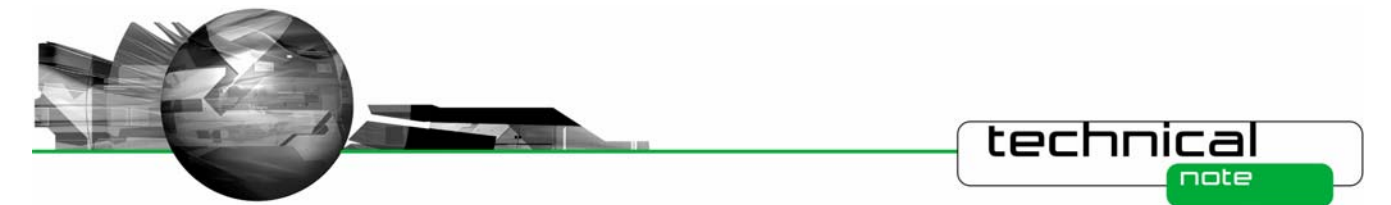

#### **Windows Security Issues**

The RTSizer software must be installed by a user who is a member of the Windows Administrators group but any user should be able to run the RTSizer software

Settings and data files have now been moved to locations where any user should be able to read and write to them.

#### Language Switcher and Windows Locale

The Language Switcher program will only change the language settings of RTSizer if the Windows locale settings are not set to the selected language.

For example if the PC is running English-language Windows 2000 and you want to run RTSizer with a French-language user interface then the Windows locale setting (Start->Control Panel->Regional Options->General) must NOT be "French (France)"

## **Process Controller support**

Please contact Malvern Instruments if you need to use an existing Insitec process controller card.

#### **Optimum Screen Display**

RTSizer has been optimised to look best with a screen resolution of 1024 x 768 with 16, or higher, bits of colour and with Windows normal small fonts.

#### **Internet Explorer and Windows NT**

If RTSizer v7.20 is to be installed on Windows NT v4.0 please install version 5.5, or later, of Microsoft Internet Explorer first. Note that Intellution iFix also requires Internet Explorer and is included on the Insite software suite CD.

#### Memory Leak on Windows XP SP2

Opening and closing measurement file windows many times leads to a small GDI (graphics memory) leak. This is an issue with Windows XP SP2 but generally will only become a problem if running continuous automated sequences of measurements over several days. The current solution is to run Windows with the 'Classic' theme.

#### Malvern Instruments Ltd

Enigma Business Park • Grovewood Road • Malvern • Worcestershire • UK • WR14 1XZ Tel: +44 (0)1684 892456 • Fax: +44 (0)1684 892789

#### Malvern Instruments Worldwide

Sales and service centers in over 50 countries for details visit www.malvern.co.uk/contact

# more information at www.malvern.com

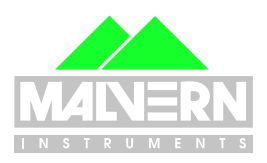